# COURS A TELECHARGER MICROSOFT WORD 2007

Document 12 : TABLE DES MATIERES ET TABLE DES ILLUSTRATIONS. (7pages)

Sommaire du document :

- Table des matières
  - NOTATION DES ÉLÉMENTS DE LA TABLE DES MATIÈRES.
  - CRÉATION DE LA TABLE.
  - MODIFICATION DES NIVEAUX HIÉRARCHIQUES.
  - MODIFICATION DU STYLE DE LA TABLE.
  - MISE À JOUR DE LA TABLE.
  - UTILISATION DE LA TABLE.
- Table des illustrations
  - LÉGENDER LES ILLUSTRATIONS
  - CRÉATION DE LA TABLE

## TABLE DES MATIERES ET TABLE DES ILLUSTRATIONS

## 1. TABLE DES MATIERES

Une table des matières permet de visualiser les titres, également d'atteindre une partie du document. Elle fait référence aux paragraphes dotés d'un style ayant un niveau hiérarchique (Titres, sous-titres, ...).

## ✓ EXEMPLE :

### Table des matières

| Déf | initions :                                | 3 |
|-----|-------------------------------------------|---|
| Fon | ctionnalités d'un texteur :               | 3 |
| 1.  | Lancer Ms Word 2007                       | 4 |
| 2.  | La fenêtre de Ms Word 2007                | 4 |
| 3.  | Créer enregistrer et ouvrir un document : | 6 |
| 4.  | L'édition d'un texte :                    | 9 |
| 5.  | La barre d'outils rapide                  | 9 |
|     |                                           |   |

## ✓ NOTEZ LES ÉLÉMENTS DE LA TABLE DES MATIÈRES :

Pour pouvoir faire partie de la table, un paragraphe doit avoir un style doté d'un niveau hiérarchique.

Pour qu'un paragraphe puisse figurer dans une table des matières, son style doit avoir un niveau hiérarchique, c'est-à-dire ne pas être « Corps de texte ».

Pour attribuer un niveau hiérarchique à un style de paragraphe :

- Placez le curseur dans le paragraphe ;
- Affichez la fenêtre « Paragraphe » en cliquant sur le lanceur (\*) du groupe « Paragraphe » dans l'onglet « Accueil » (Voir l'image suivante) ;

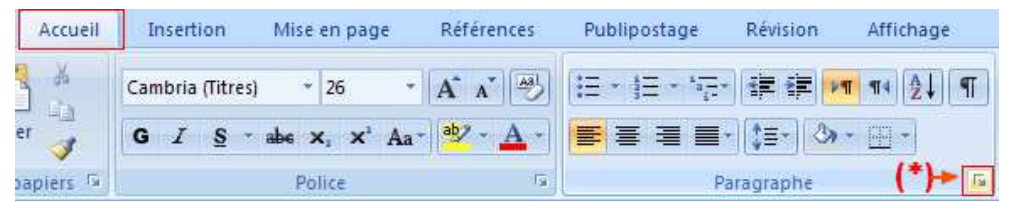

• Dans la boite de dialogue qui s'affiche sélectionnez le niveau souhaité ; ou bien dotez-le d'un style de Titre (Titre 1 à Titre 9) (Voir l'image suivante);

| aragraphe                     |                                         |     | 21                                  | × |
|-------------------------------|-----------------------------------------|-----|-------------------------------------|---|
| <u>R</u> etrait et espacement | Enchaînements                           |     |                                     |   |
| Général                       |                                         |     |                                     |   |
| Aligne <u>m</u> ent :         | Gauche                                  | *   |                                     |   |
| <u>N</u> iveau hiérarchique : | Corps de texte                          | *   |                                     |   |
| Orientation :<br>Retrait      | Corps de texte<br>Niveau 1<br>-Niveau 2 | ~   | ⊙ De g <u>a</u> uche à droite       |   |
| Avant le te <u>x</u> te :     | Niveau 3<br>Niveau 4                    |     | De <u>1</u> re ligne : <u>D</u> e : |   |
| Après le texte :              | Niveau 5<br>Niveau 6                    |     | (Aucun) 💙 😂                         |   |
| 📃 Retraits įnversės           | Niveau 7<br>Niveau 8                    | 4.4 |                                     |   |

Appliquer un style de Titre (Titre 1 à Titre 9) à un paragraphe suffit en effet à lui donner le niveau hiérarchique correspondant, ce qui est la méthode habituellement utilisée : le style « Titre 1 » a par défaut le niveau 1, « Titre 2 » le niveau 2, etc. Ces niveaux peuvent être changés. Par défaut, le style « Titre » n'a pas de niveau. Afin qu'il puisse apparaître dans la table, il convient donc de lui en attribuer un.

## ✓ CRÉATION DE LA TABLE :

- Placez le curseur où doit commencer la table ;
- Activez l'onglet « Référence » Références puis cliquer sur le bouton « Table des matières » ;

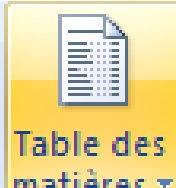

- matières \*
- Choisir un style dans la liste déroulante.

## Cours pratique en Word, Excel, PowerPoint et Access 2007-2010 Cours en vidéo et articles illustrés à consulter en ligne ou à télécharger gratuitement

|                                                                                                    | Mettre à jour la table                                                                                                    |                                                               | AB Note de bas de                                                                             |
|----------------------------------------------------------------------------------------------------|----------------------------------------------------------------------------------------------------|---------------------------------------------------------------|-----------------------------------------------------------------------------------------------|
| natières *                                                                                                    |                                                                                                    | de bas de page                                                | Afficher les not                                                                              |
| Prédéfini                                                                                                    |                                                                                                    | K                                                             |                                                                                               |
| Table automat                                                                                                    | ique 1                                                                                                    |                                                               |                                                                                               |
|                                                                                                    |                                                                                                    |                                                               |                                                                                               |
| Sommaire<br>Titre 1                                                                                                    |                                                                                                    |                                                               |                                                                                               |
| Titre 2                                                                                                    |                                                                                                    |                                                               | 1                                                                                             |
| Titre 3                                                                                                    |                                                                                                    |                                                               | 1                                                                                             |
|                                                                                                    |                                                                                                    |                                                               |                                                                                               |
| Table automat                                                                                                    | ique 2                                                                                                    |                                                               |                                                                                               |
|                                                                                                    |                                                                                                    |                                                               |                                                                                               |
|                                                                                                    |                                                                                                    |                                                               |                                                                                               |
| Table des ma                                                                                                    | tières                                                                                                    |                                                               |                                                                                               |
| Table des ma<br>Titre 1                                                                                                    | tières                                                                                                    |                                                               |                                                                                               |
| Table des ma<br>Titre 1<br>Titre 2                                                                                                    | tières                                                                                                    |                                                               |                                                                                               |
| Table des ma<br>Titre 1<br>Titre 2<br>Titre 3                                                                                                    | tières                                                                                                    |                                                               |                                                                                               |
| Table des ma<br>Titre 1<br>Titre 2<br>Titre 3<br>Tableau manue                                                                                                    | tières<br>el                                                                                                    |                                                               |                                                                                               |
| Table des ma<br>Titre 1<br>Titre 2<br>Titre 3<br>Tableau manue                                                                                                    | tières                                                                                                    | Table automa                                                  |                                                                                               |
| Table des ma<br>Titre 1<br>Titre 2<br>Titre 3<br>Tableau manue<br>Table des ma                                                                                                    | tières<br>el                                                                                                    | Table automa<br>Table des ma                                  | tique 2                                                                                       |
| Table des ma<br>Titre 1<br>Titre 2<br>Titre 3<br>Tableau manue<br>Table des ma<br>Tapez le titre du di                                                                                                    | tières<br>el<br>tières<br>hapite (niveau 1)                                                                                                    | Table automa<br>Table des ma<br>"Table des m                  | tique 2<br>atières automatique<br>atières ", qui inclut Ti                                    |
| Table des ma<br>Titre 1<br>Titre 2<br>Titre 3<br>Tableau manue<br>Table des ma<br>Tapez le titre du d<br>Tapez le titre du                                                                                                    | tières<br>el<br>tières<br>napitre (niveau 1)                                                                                                    | Table automa<br>Table des ma<br>"Table des ma<br>mis en forme | tique 2<br>stières automatique<br>atières") qui inclut t<br>e dans les styles Titro           |
| Table des ma<br>Titre 1<br>Titre 2<br>Titre 3<br>Tableau manue<br>Table des ma<br>Tapez le titre du ch<br>Tapez le titre du ch<br>Tapez le titre du                                                                                                    | tières<br>el<br>tières<br>hapitre (niveau 1)                                                                                                    | Table automa<br>Table des ma<br>Table des m<br>mis en forme   | tique 2<br>atières automatique<br>atières") qui inclut t<br>e dans les styles Titro           |
| Table des ma<br>Titre 1<br>Titre 2<br>Titre 3<br>Tableau manue<br>Table des ma<br>Tapez le titre du ch<br>Tapez le titre du<br>Tapez le titre du ch                                                                                                    | tières<br>el<br>tières<br>napitre (niveau 1)<br>chapitre (niveau 2)<br>du chapitre (niveau 3)                                                                             | Table automa<br>Table des ma<br>'Table des m<br>mis en forme  | tique 2<br>atières automatique<br>atières") qui inclut t<br>e dans les styles Titro<br>3      |
| Table des ma<br>Titre 1<br>Titre 2<br>Titre 3<br>Tableau manue<br>Table des ma<br>Tapez le titre du cl<br>Tapez le titre du cl<br>Tapez le titre du cl<br>Tapez le titre du cl                                                                                                    | tières<br>el<br>tières<br>hapitre (niveau 1)<br>chapitre (niveau 2)<br>du chapitre (niveau 3)<br>hapitre (niveau 1)<br>ne table des matières.                             | Table automa<br>Table des ma<br>'Table des m<br>mis en forme  | tique 2<br>stières automatique<br>latières") qui inclut t<br>e dans les styles Titr<br>3<br>4 |
| Table des ma         Titre 1         Titre 2         Titre 3         Tableau manue         Table des ma         Tapez le titre du cl         Tapez le titre du cl         Tapez le titre du cl         Tapez le titre du cl         Tapez le titre du cl         Tapez le titre du cl         Tapez le titre du cl         Tapez le titre du cl         Tapez le titre du cl         Tapez le titre du cl         Tapez le titre du cl | tières<br>el<br>tières<br>hapitre (niveau 1)<br>chapitre (niveau 2)<br>du chapitre (niveau 3)<br>hapitre (niveau 1)<br>ne table des matières.<br>er la table des matières | Table automa<br>Table des ma<br>Table des m<br>mis en forme   | tique 2<br>atières automatique<br>atières") qui inclut t<br>e dans les styles Titro<br>3      |

sur le site http://cours.tanawiati.net

Il est présenté des modèles de tables des matières « automatiques », ce qui signifie qu'elles intégreront automatiquement les paragraphes de styles niveaux 1, 2 et 3. Par définition, le sommaire se place en début d'ouvrage, tandis qu'une table des matières à la fin.

## ✓ MODIFICATION DES NIVEAUX HIÉRARCHIQUES :

Pour que la table comporte un nombre de niveaux différent, affichez la fenêtre « Table des matières » : après activation du bouton « Table des matières », cliquez sur « Insérer une table des matières »

#### Insérer une table des matières... 33

la table présente sera remplacée par la nouvelle) ; dans la fenêtre, choisissez le nombre de niveaux souhaité.

Dans cette fenêtre, l'activation du bouton « Options » affiche la boîte de dialogue « Options de la table des matières ». Elle permet d'attribuer des niveaux hiérarchiques aux styles disponibles dans le document, afin que les textes correspondants puissent ou non paraître dans la table.

## ✓ MODIFICATION DU STYLE DE LA TABLE

Dans la fenêtre « Table des matières », le menu déroulant du bouton « Formats » contient plusieurs formats de tables, dont on peut avoir des aperçus en cliquant dessus.

| Table des matières                                                               |                                                     |                                                      | 7 🛛                 |
|----------------------------------------------------------------------------------|-----------------------------------------------------|------------------------------------------------------|---------------------|
| Index Table des matière                                                          | s Table des illustra                                | tions Table des références                           |                     |
| Agerçu avant impression                                                          |                                                     | Aperçu <u>W</u> eb                                   |                     |
| TITRE 1                                                                          | 1                                                   | TITRE 1                                              | <u>^</u>            |
| TITRE 2<br>Titre 3                                                               |                                                     | <u>Titre 2</u><br><u>Titre 3</u>                     |                     |
|                                                                                  | ~                                                   |                                                      | ~                   |
| <ul> <li>Afficher les numéros de p</li> <li>Aligner les numéros de pa</li> </ul> | age<br>ge à droite                                  | Utiliser des liens <u>hyperte</u><br>numéros de page | exte à la place des |
|                                                                                  | ~                                                   |                                                      |                     |
| Général                                                                          |                                                     |                                                      |                     |
| Forma <u>t</u> s : Off                                                           | iciel 🔽                                             |                                                      |                     |
| Afficher les ni <u>v</u> eaux : Der<br>Cla<br>Soi<br>Rec<br>Mo                   | uis modèle ssique<br>gné<br>herché<br>derne<br>ciel | Options                                              | Modifier            |
| Sim                                                                              | ple 🔽                                               | OK                                                   | Annuler             |

Après activation du bouton « Modifier », on peut appliquer des styles de titres de Table de Matières (TM 1 à TM 9).

## ✓ METTRE À JOUR LA TABLE :

Dans le ruban « Table des matière cliquer sur l'option « Mettre à jour la table ».

Pour supprimer la table, activez le bouton « Table des matières », puis cliquez sur « Supprimer la table des matières ».

## ✓ UTILISATION DE LA TABLE :

Pour atteindre une page du document : Ctrl + clic sur le numéro de page. Un doigt pointé apparaît avant de cliquer. Après avoir cliqué, la page s'affiche avec le curseur positionné devant le paragraphe.

## 2. TABLE DES ILLUSTRATIONS

Les illustrations peuvent être par exemple des graphiques, des tableaux ou des dessins. On peut créer une table par type d'objets. Une table des illustrations fait référence à des objets dotés d'une légende.

Dans le ruban, sous l'onglet Références groupe « Légendes ».

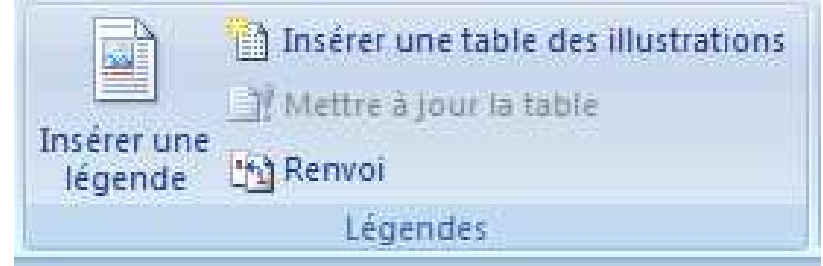

## ✓ LÉGENDER LES ILLUSTRATIONS

Comme il est nécessaire que des paragraphes aient des niveaux hiérarchiques de styles pour créer une table des matières, des légendes doivent être attribuées aux illustrations devant faire partie de la table. Si on supprime ensuite l'illustration sans supprimer la légende, celle-ci restera dans la table.

Sélectionnez l'objet, puis affichez la fenêtre « Légende », en activant le

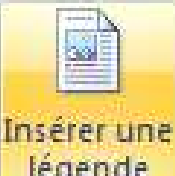

bouton « Insérer une légende » légende , ou bien : clic droit sur l'objet > « Insérer une légende ».

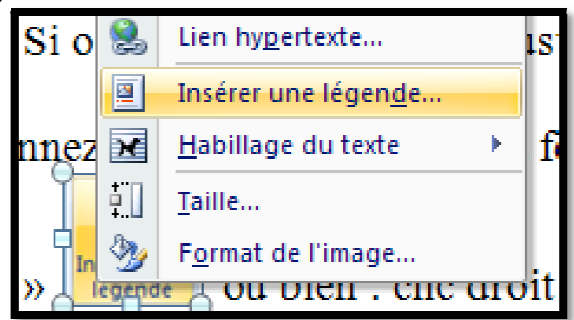

L'option « Nouvelle étiquette » permet de saisir une autre étiquette que celles proposées. De même, l'option « Numérotation » permet de choisir un autre format de numérotation.

## Cours pratique en Word, Excel, PowerPoint et Access 2007-2010 Cours en vidéo et articles illustrés à consulter en ligne ou à télécharger gratuitement

sur le site http://cours.tanawiati.net

|   | Légende                         | 7 🗙 🤋                                        |
|---|---------------------------------|----------------------------------------------|
|   | Légende :<br>Figure 1           |                                              |
| 1 | Options<br>É <u>t</u> iquette : | Figure                                       |
|   | <u>P</u> osition :              | Sous la sélection 🛛 👻                        |
|   | Exclure l'ét                    | iquette de la légende                        |
|   | No <u>u</u> velle ét            | iquette Supprimer texte <u>N</u> umérotation |
| - | Légende aut                     | omatique OK Annuler I                        |

Si vous souhaitez modifier une légende, sélectionnez-la d'abord par cliqué-glissé. Vous pouvez la mettre en forme comme tout texte Word : alignement, gras, italique, souligné, police, couleur, etc.

## ✓ CRÉATION DE LA TABLE

- Placez le curseur où doit commencer la table ;
- Activez le bouton « Insérer une table des illustrations » ;
   Insérer une table des illustrations
- Choisissez les options souhaitées, notamment le type de Légende, qui correspond à l'étiquette.
- Cliquer sur le bouton « OK »

On peut créer autant de tables que d'étiquettes utilisées dans le document : une table d'images, une autre de tableaux, une autre de graphiques, etc.

La mise à jour et l'utilisation des tables sont effectuées comme pour une table des matières.

Pour la supprimer, sélectionnez-la, puis appuyez sur la touche Suppr.